Иногда после обращения пользователя может возникнуть тема для новой статьи. Для таких случаев в базе знаний предусмотрена возможность создания новой статьи непосредственно в разделе обратной связи. Для этого:

- В Панели администратора откройте раздел Обратная связь.
- Перейдите на вкладку Обратная связь.
- В списке найдите обращение пользователя, на основе которого необходимо создать статью. Нажмите иконку [...] и в открывшемся меню выберите команду Создать статью.
- Откроется форма добавления новой статьи. Текст из темы письма пользователя автоматически переносится в поле для заголовка статьи.
- Создайте статью и сохраните ее.

ID статьи: 110 Последнее обновление: 21 июл., 2019 Обновлено от: Черевко Ю. Ревизия: 6 Руководство пользователя v8.0 -> Обратная связь -> Добавление статьи через обратную связь https://www.kbpublisher.com/ru/kb/entry/110/